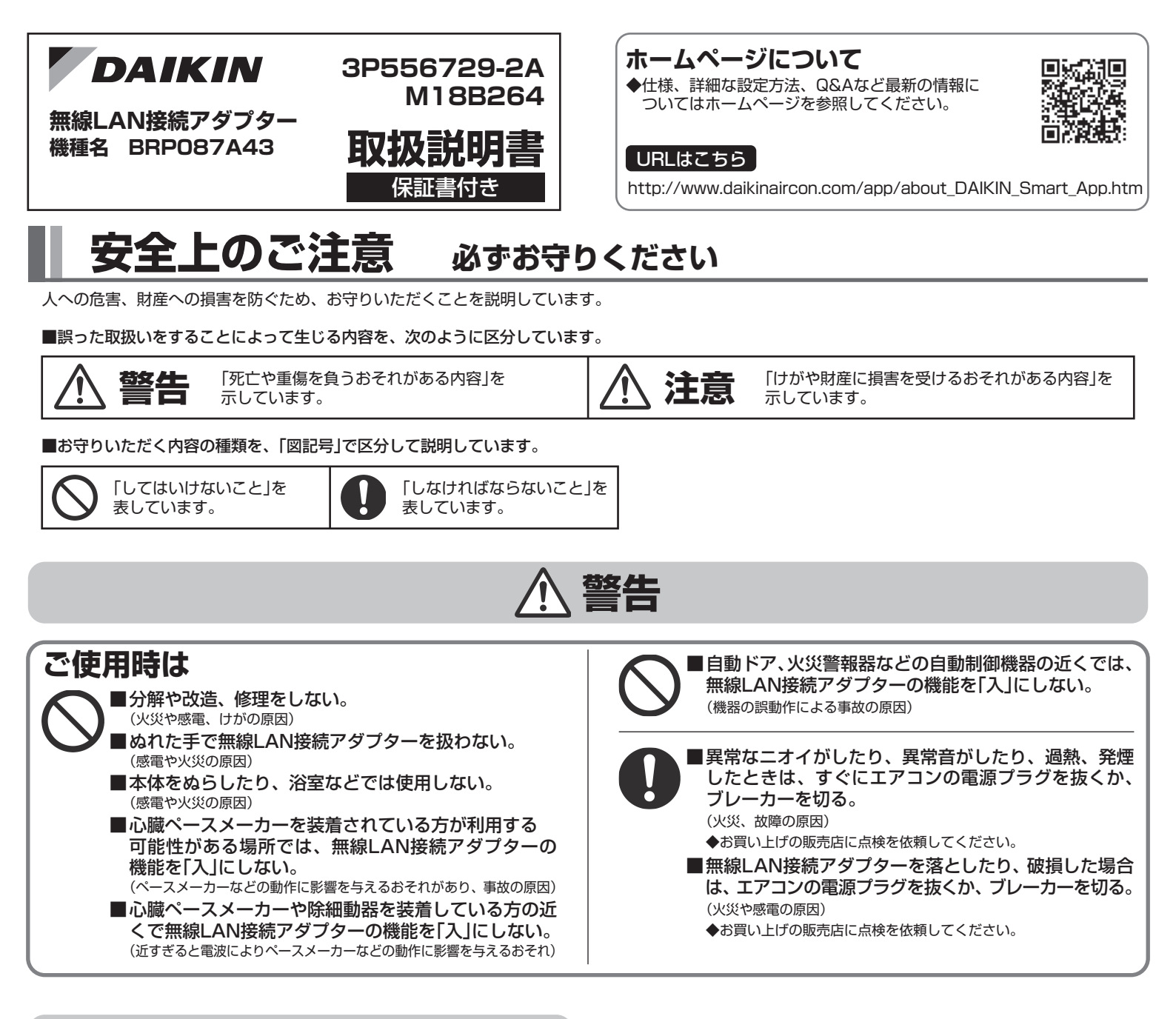

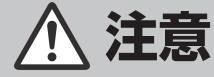

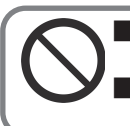

|可燃性ガスの漏れるおそれのある場所へは据え付けない。 <sup>(発火の原因)</sup> |幼児の手の届く場所には据え付けない。

(けがの原因)

SADT004

# 仕様

| 外形寸法 (高さ×幅×奥行)       |                                                             |                                                                      | 79×52×17.5                                                                    |  |
|----------------------|-------------------------------------------------------------|----------------------------------------------------------------------|-------------------------------------------------------------------------------|--|
| <b>質 量</b> (接続コード除く) |                                                             |                                                                      | 40                                                                            |  |
| 待機電力量 (接続アダプター本体単品)  |                                                             |                                                                      | 1.2以下                                                                         |  |
| 动应组构                 |                                                             |                                                                      |                                                                               |  |
| 入小小次行                | IEEEOU2.110/g/11(2.40HZ)                                    |                                                                      |                                                                               |  |
| チャネル                 | 1~13CH                                                      |                                                                      |                                                                               |  |
| 17 41                | <sup>続コード除く)</sup><br><sup>読アダプター本体<br/>対応規格<br/>チャネル</sup> | <sup>続コード除く)</sup><br><sup>売アダプター本体単品)</sup><br>対応規格 IEEI<br>チャネル 1~ | <sup>続コード除く)</sup> g<br><sup>読アダプター本体単品)</sup> W<br>対応規格 IEEE80<br>チャネル 1~130 |  |

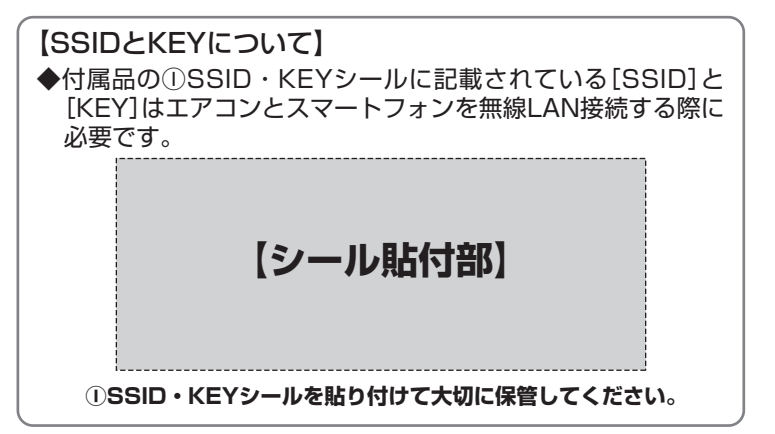

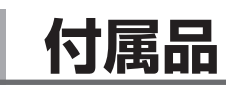

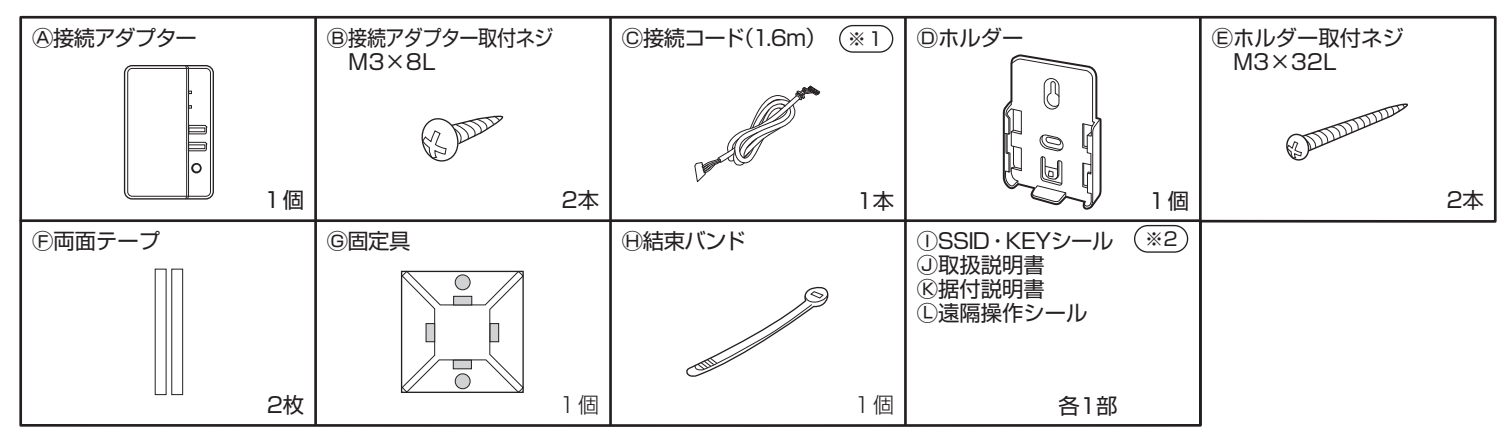

(※1) 延長したり、他のコードを使用したりしないでください。 (※2)本紙のシール貼付部に貼り付けて大切に保管してください。

## 各部の名前と働き

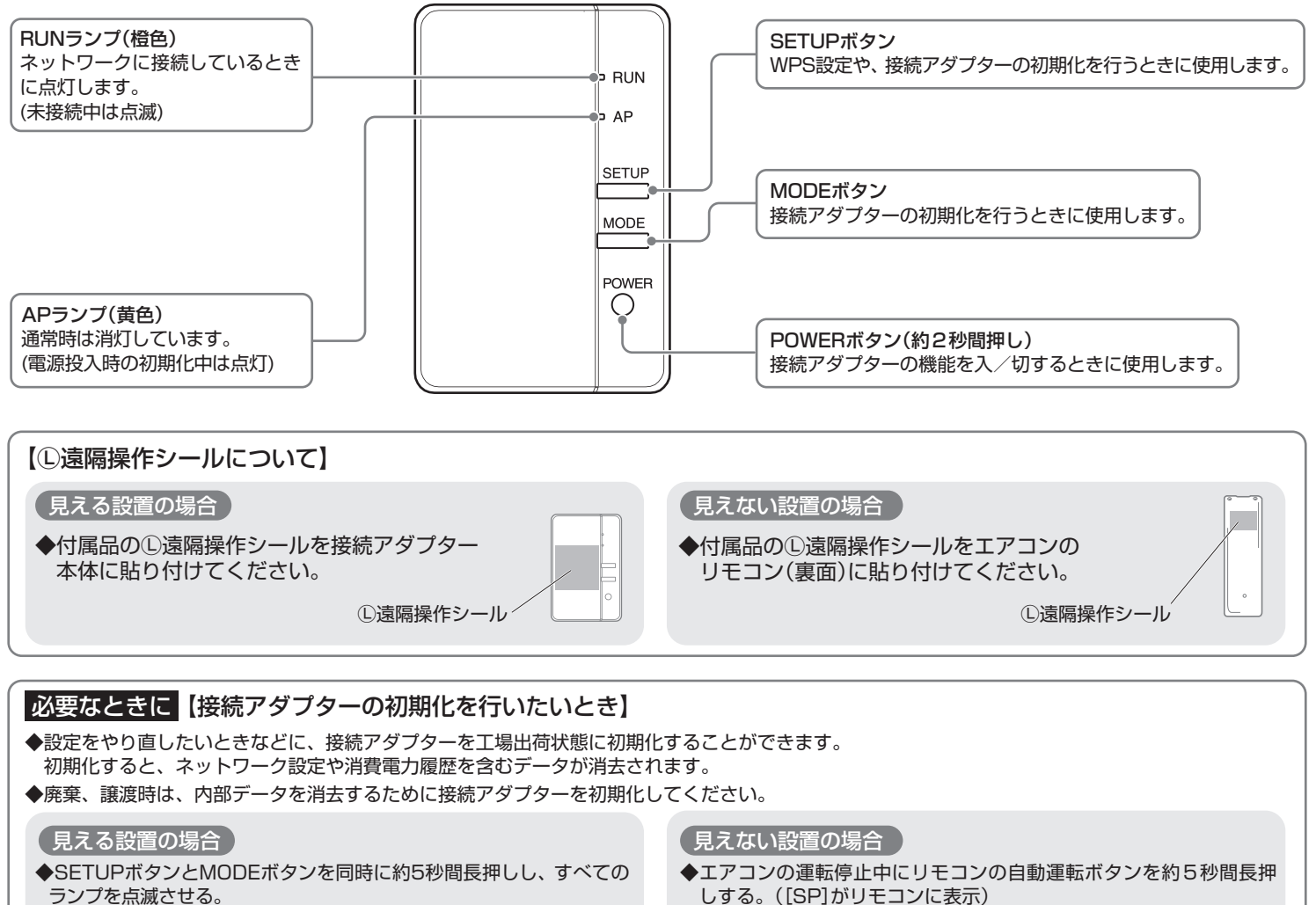

その状態でSETUPボタンを押す。

しする。([SP]がリモコンに表示) 温度調節▲▼ボタンで[A]を選択し、自動運転ボタンを約2秒間押す。

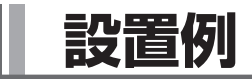

見える設置 :お部屋から接続アダプターが見える設置方法。
 見えない設置:天井裏や壁の中などに取り付けられ、お部屋から接続アダプターが見えない設置方法。
 ◆接続アダプターのメンテナンスができるように据付けしてください。
 ◆接続アダプターの適用機種は、カタログでご確認ください。

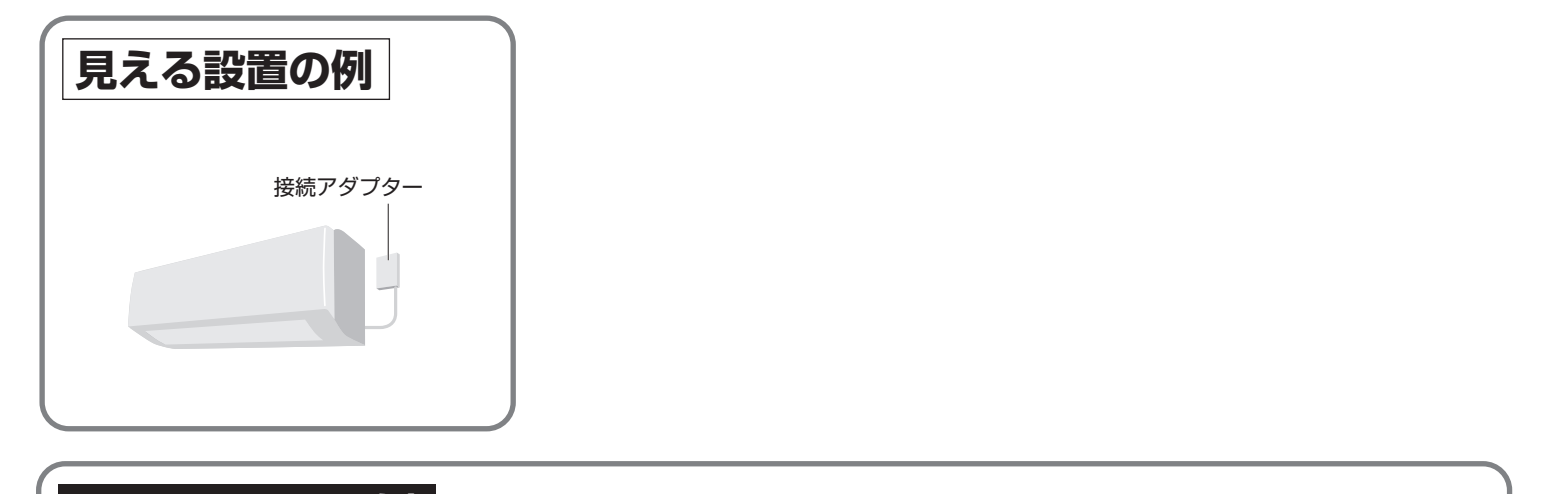

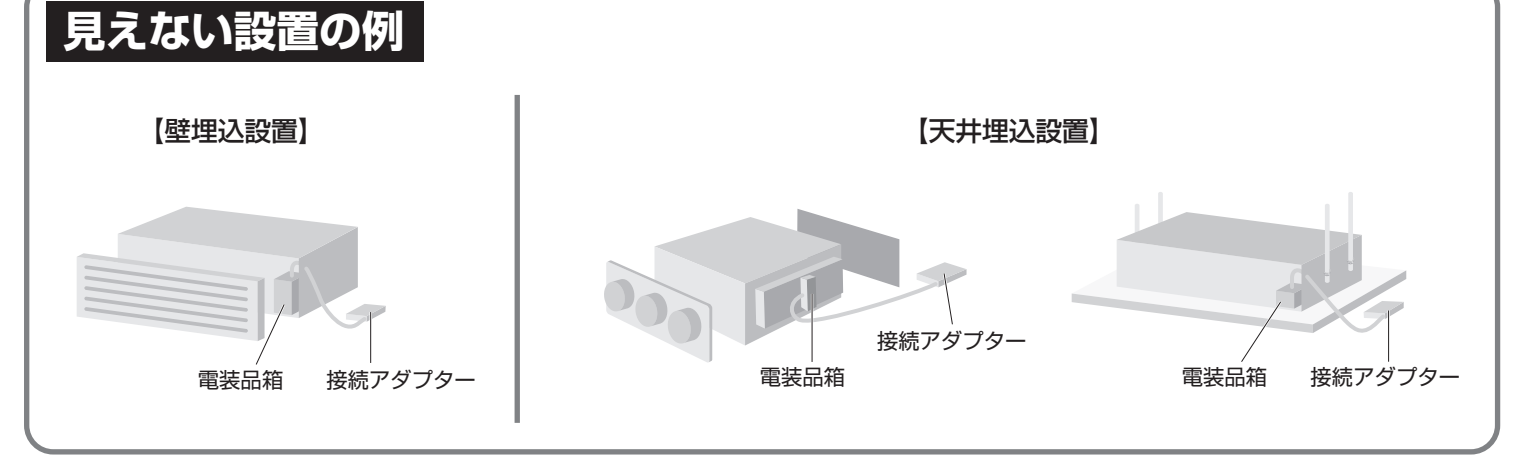

## 接続前の準備 事前にご確認ください。

#### お客様でご用意いただくもの

□スマートフォンまたはタブレットPC

(最新の対応OSについてはホームページを参照してください。)

 インターネット回線と通信機器
 (モデム/ルーター/ONUなど)

□ルーター(無線LANアクセスポイント)

□専用アプリ「Daikin Smart APP」のインストール

|   | Daikin Smart APP」のインス | 、トール万法 |
|---|-----------------------|--------|
| ľ |                       |        |

| Androidの場合 |                   | iOS(iPhoneなど)の場合 |  |  |
|------------|-------------------|------------------|--|--|
|            | ①[Google Play]を開く | ①[App Store]を開く  |  |  |
|            | ②[DaikinAPP]を検索   | ②[DaikinAPP]を検索  |  |  |
|            | ③ 画面にしたがってインストール  | ③ 画面にしたがってインストール |  |  |

◆アプリは無料です。ダウンロードや操作には通信料が発生します。

◆アプリ「Daikin Smart APP」およびダウンロードサービス 「Google Play」「App Store」の名称は変更される可能性があります。

### 無線LAN接続でネットワークに接続する

■無線LANは電波を使ってデータを送受信するため、盗聴や不正なアクセスを受けるおそれがあります。 無線LANご使用にあたっては、その危険性を十分にご理解いただいたうえ、製品の無線LAN接続アダプターや 無線LANルーターのSSID・KEY、外から操作のログインID・パスワードを、他人に知られないように管理 してください。

万一不正なアクセスで製品を宅外から操作された場合、無線LAN接続アダプターの機能を「切」にしてください。

■電子レンジの近くで無線LAN接続アダプターの機能を「入」にしないでください。無線LANの通信に影響を及ぼす おそれがあります。

#### 宅外操作

スマートフォン(タブレットPC)で宅外からエアコンを操作できます。 (宅外操作を行う場合には、「外から操作(ログイン)」を行う必要があります。宅内操作時にアプリの 「外から操作設定」をONにし、ログインIDとパスワードを設定する必要があります。)

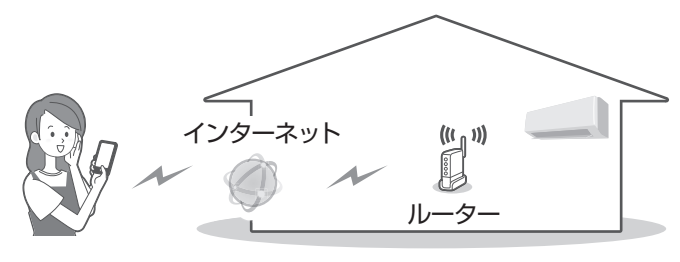

#### 宅内操作

スマートフォン(タブレットPC)で宅内からエアコンを操作できます。 (宅内のリモコンでも操作できます。)

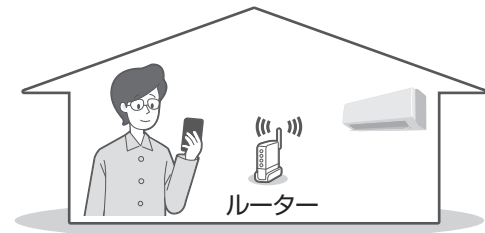

### ▲ 警告

外出先からエアコンを操作する場合は、エアコンやその周辺、在室する人などの状態を確認することが できないため、事前に安全を十分確認して使用する。

場合によっては、人などが死亡、重傷を負ったり、財産の損害が発生したりするおそれがあります。

■事前(在宅中)に以下の内容を確認しておく

- ●電源プラグが根元まで確実に差し込まれていること。
   電源プラグにホコリがたまっていないこと。
   (接触不良や絶縁不良による発熱や発火、火災の原因)
- ほかの人が設定したタイマー予約などの設定状況。 (思わぬ運転や停止により、体調を崩す原因。動植物に 悪影響を及ぼす原因)
- ■エアコンに異常がないこと。風の変化があっても、人や 部屋に悪影響が出ないこと。(飛びやすいものがないなど) (風により、ものが落下し、火災やけが、家財汚損の原因)

■屋外からの操作前、操作中に以下の内容を確認する

- ●人がいることが分かっているときは、屋外から運転や停止することを知らせておく。
- (台などに乗っていた場合、突然の運転や停止に驚いて落下、 転倒の原因。また、急激な室内・屋外温度の変化により、体 調を崩す原因)
- ・温度調節や停止は、宅内のリモコンでも操作できます。
- 乳幼児や身体の不自由なかた、高齢者などご自身で温度調節 などができないかたが在室している場合は、使用しないで ください。
- ●こまめに設定内容や運転状況を確認する。
   (急激な室内・屋外温度の変化などにより、体調を崩す原因。
   動植物に悪影響を及ぼす原因)
   エアコンでエラーが発生したときは、すぐに運転を停止してお買い上げの販売店にご相談ください。
   操作画面で停止していることを再確認してください。

# 無線LAN接続でネットワークに接続する 見える設置の場合

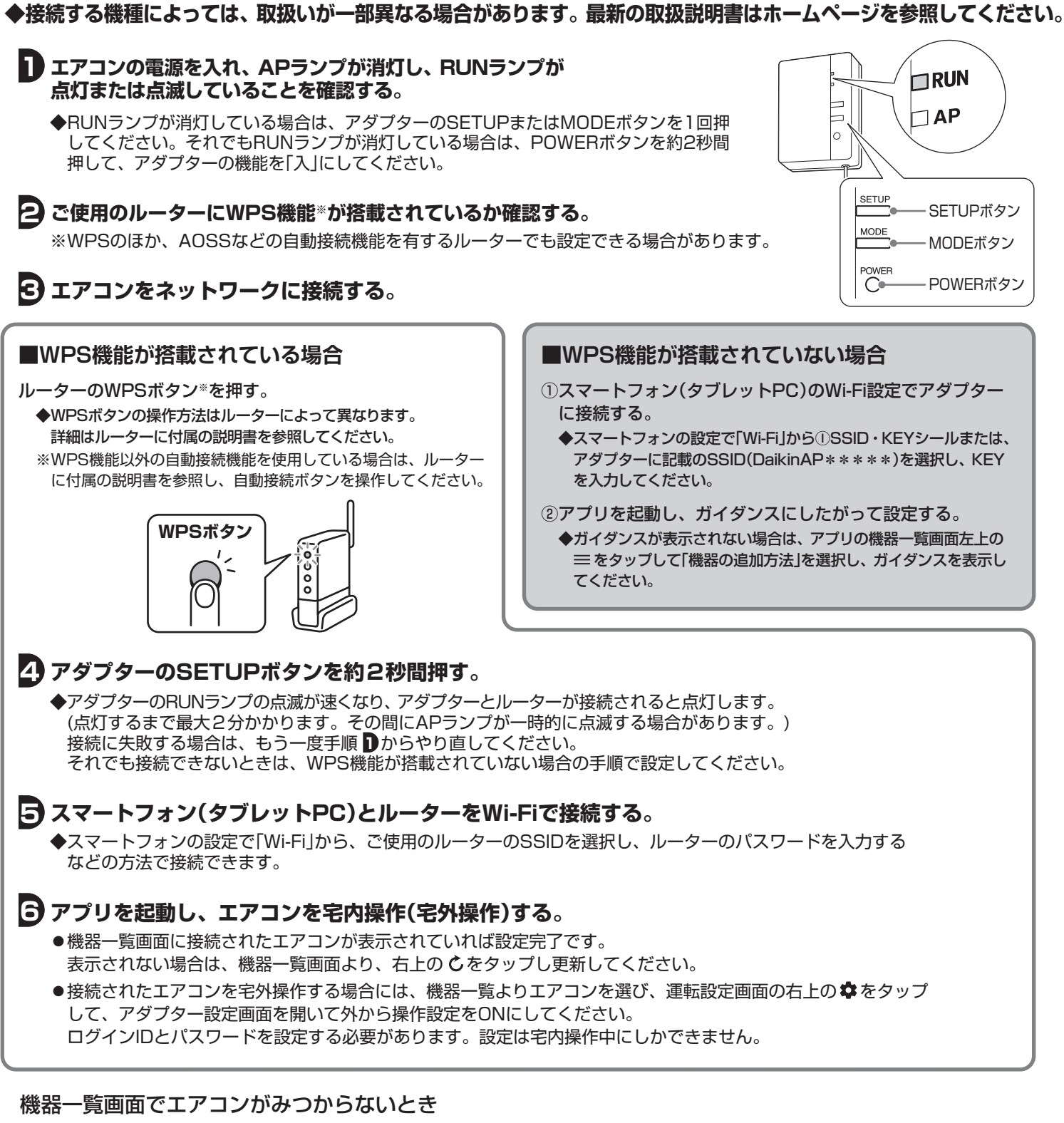

●ルーターをエアコンの近くに移動してください。

●対応外のスマートフォン、ルーターをご使用になっている可能性があります。ホームページを参照ください。

機器一覧画面で 
か表示される場合はファームウェアのバージョンアップのお知らせです。 タップしてバージョンアップしてください。

#### 無線LAN接続でネットワークに接続する 見えない設置の場合

◆見えない設置では接続アダプターのボタン操作や表示ランプの確認が行えません。 代わりに、エアコンのリモコン操作と室内ユニットの表示ランプ(運転ランプ、タイマーランプ)で確認できます。

▶ エアコンの運転停止中にリモコンの自動運転ボタンを約5秒間長押しする。

([SP]がリモコンに表示)

#### 2 温度調節▲▼ボタンで[4]を選択し、自動運転ボタンを押す。

[1]設定状態確認
[2]WPS設定
[3]アダプター機能「切」
[4]アダプター機能「入」
[A]アダプター初期化

シ室内ユニットの運転ランプとタイマーランプが同時に、またはタイマーランプのみ 点滅していることを確認する。

(点滅するまで約1分かかることがあります)

#### ④ ご使用のルーターにWPS機能<sup>∞</sup>が搭載されているか確認する。

※WPSのほか、AOSSなどの自動接続機能を有するルーターでも設定できる場合があります。

### 5 エアコンをネットワークに接続する。

#### ■WPS機能が搭載されている場合

ルーターのWPSボタン<sup>\*</sup>を押す。

◆WPSボタンの操作方法はルーターによって異なります。 詳細はルーターに付属の説明書を参照してください。
※WPS機能以外の自動接続機能を使用している場合は、ルーターに付属の説明書を参照し、自動接続ボタンを操作してください。

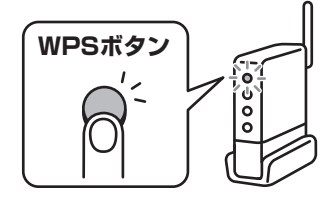

#### ■WPS機能が搭載されていない場合

- ①スマートフォン(タブレットPC)のWi-Fi設定でアダプター に接続する。
- ◆スマートフォンの設定で「Wi-Fi」から①SSID・KEYシールに記載の SSID(DaikinAP\*\*\*\*)を選択し、KEYを入力してください。
- ②アプリを起動し、ガイダンスにしたがって設定する。
  - ◆ガイダンスが表示されない場合は、アプリの機器一覧画面左上の ≡ をタップして「機器の追加方法」を選択し、ガイダンスを表示し てください。

#### ⑤ 温度調節▲▼ボタンで[2]を選択し、自動運転ボタンを押す。

◆リモコンに[SP]が表示されていない場合は、もう一度手順 ♪からやり直してください。 ◆室内ユニットの運転ランプが消灯し、タイマーランプが点滅します。(速い点滅。約1秒に1回) (点滅するまで約1分かかることがあります)

◆アダプターとルーターが接続されるとタイマーランプの点滅が遅く(約2秒に1回)なります。

#### 🔽 スマートフォン(タブレットPC)とルーターをWi-Fiで接続する。

◆スマートフォンの設定で「Wi-Fi」から、ご使用のルーターのSSIDを選択し、ルーターのパスワードを入力する などの方法で接続できます。

#### 🕒 アプリを起動し、エアコンを宅内操作(宅外操作)する。

●機器一覧画面に接続されたエアコンが表示されていれば設定完了です。
 表示されない場合は、機器一覧画面より、右上の をタップし更新してください。

●接続されたエアコンを宅外操作する場合には、機器一覧よりエアコンを選び、運転設定画面の右上の なをタップして、アダプター設定画面を開いて外から操作設定をONにしてください。 ログインIDとパスワードを設定する必要があります。設定は宅内操作中にしかできません。

#### 機器一覧画面でエアコンがみつからないとき

●ルーターをエアコンの近くに移動してください。

●対応外のスマートフォン、ルーターをご使用になっている可能性があります。ホームページを参照ください。

機器一覧画面で Signature が表示される場合はファームウェアのバージョンアップのお知らせです。 タップしてバージョンアップしてください。

# 無線LAN接続アダプターの機能を「切」にしたいとき

### 見える設置の場合

アダプターのPOWERボタンを約2秒間押す。

●アダプターのRUNランプとAPランプが消灯します。

#### 見えない設置の場合

**エアコンの停止中にリモコンの自動運転ボタンを約5秒間長押しする**。 ([SP]がリモコンに表示)

2 温度調節▲▼ボタンで[3]を選択し、自動運転ボタンを押す。

#### 🖸 取消ボタンを押して終了する。

●室内ユニットの運転ランプとタイマーランプが交互に点滅します。(約3分間)

ここでは接続に関する疑問やトラブルに対する解決方法が記載されています。 詳細はホームページを参照してください。

#### URLはこちら

http://www.daikinaircon.com/app/smart\_app/faq/index.html

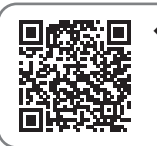

◆スマートフォン(タブレットPC)で、 よくある質問を閲覧できます。 二次元バーコードから参照して ください。

| こんなときは                                            | ご確認ください                                                                                                    |
|---------------------------------------------------|----------------------------------------------------------------------------------------------------|
| RUNランプは点灯して<br>いるのに機器一覧画面で<br>機器(エアコン)が見つから<br>ない | <ul> <li>→ エアコンの電源を入れ直してください。</li> <li>→ ルーターの電源を入れ直してください。</li> <li>→ 対応外のスマートフォン、ルーター(無線LANアクセスポイント)をご使用になっている可能性があります。</li> <li>詳細はホームページを参照してください。</li> </ul> |
| RUNランプとAPランプ<br>が同時に点滅する                          | → 接続不良または電気部品が故障しています。<br>お客様ご相談窓口にご連絡ください。                                                                                                    |

# 保証とアフターサービス

#### 保証について

■保証書の記載事項をお確かめのうえ、大切に保管してください。
 ■保証期間はお買い上げ日から1年間です。

#### 【保証期間中】

保証書の規定にしたがって出張修理させていただきます。

その際には、製品保証書をご提示ください。

#### 【保証期間経過後】

修理すればご使用できる場合は、有料にて修理させていただきます。 修理料金は、技術料+部品代+出張料などで構成されています。

## 製品保証書

保証期間中に取扱説明書、その他注意書にしたがった正常な使用状態で万が一故障した場合は、この保証書に記載された期間、条件のもとにおいて修理を行います。

●お客様にご記入いただいた個人情報は、保証期間内の無料修理対応 およびその後の安全点検活動のために利用させていただく場合が ございますのでご了承ください。

| 品名                 |                        | 無線LAN接続アタ | ダプター |     |  |  |
|--------------------|------------------------|-----------|------|-----|--|--|
| 機種名                |                        | BRP087A43 |      |     |  |  |
| 保証期間               |                        | お買い上げ日より  |      | 1年間 |  |  |
| お買い_               | L<br>げ<br>日            | 年         | 月    | 日   |  |  |
|                    | <sup>ふりがな</sup><br>お名前 |           |      |     |  |  |
| お客様                | ご住所                    |           |      |     |  |  |
|                    | お電話                    |           |      |     |  |  |
| 販売店情報、領収書、レシート貼り付け |                        |           |      |     |  |  |

#### 補修用性能部品の保有期間について

 ■接続アダプターの補修用性能部品の保有期間は製造打切り後 6年です。

「補修用性能部品」とは、その製品の機能を維持するために必要な部品のことです。

## 無料修理規定

- 1. 取扱説明書・本体注意ラベルなどの注意書にしたがった正常な 使用状態で、保証期間内に故障した場合には、お買い上げの販 売店が無料修理いたします。なお、故障の内容によりまして、 修理にかえ同等製品と交換させていただくことがあります。
- 2. 保証期間内でも、次の場合には有料修理となります。
  - ●本書のご提示がない場合。
  - ●本書にお買い上げ年月日・販売店名の記載された領収書、レシートなどの貼り付けがない場合、または字句を書き換えられた場合。
  - ●使用上の誤り、または不当な修理や改造による故障・損傷。
     ●お買い上げ後に落とされた場合などによる故障・損傷。
  - ●火災・公害および地震・雷・風水害その他天災地変など、外部に 要因がある故障・損傷。
- 3. 本書は日本国内においてのみ有効です。
- 4. 本書は再発行いたしませんので大切に保管してください。
- ※ この保証書は本書に明示した期間、条件のもとにおいて無料修 理をお約束するものです。この保証書によって保証書を発行し ている者(保証責任者)、およびそれ以外の事業者に対するお客 様の法律上の権利を制限するものでありません。保証期間経過 後の修理などについてご不明の場合は、お買い上げの販売店ま たはお客様ご相談窓口にお問い合わせください。
- iPhoneは、Apple Inc.の商標および登録商標です。
- ●Androidは、Google inc.の商標および登録商標です。
- ●AOSSは、株式会社バッファローの商標および登録商標です。
- ●その他、記載されている会社名、商品名は各社の商標、登録商標です。

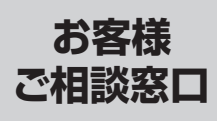

ブーダイヤル 0120-88-1081 (コンタクトセンター) 非通知設定の方は、最初に 125 をダイヤルしていただき、発信番号の通知を

お願いしております。

web案内 http://www.daikincc.com

タイキン工業株式会社

〒530-8323 大阪市北区中崎西二丁目4番12号 梅田センタービル

> 3P556729-2A M18B264